#### Всероссийский конкурс «Лучший пользователь 1С:ИТС»

Инструкция по регистрации

2018

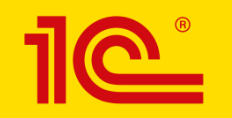

# Начало регистрации

 Перейдите на сайт <u>TheBest.its.1c.ru</u> и нажмите кнопку «Участвовать»

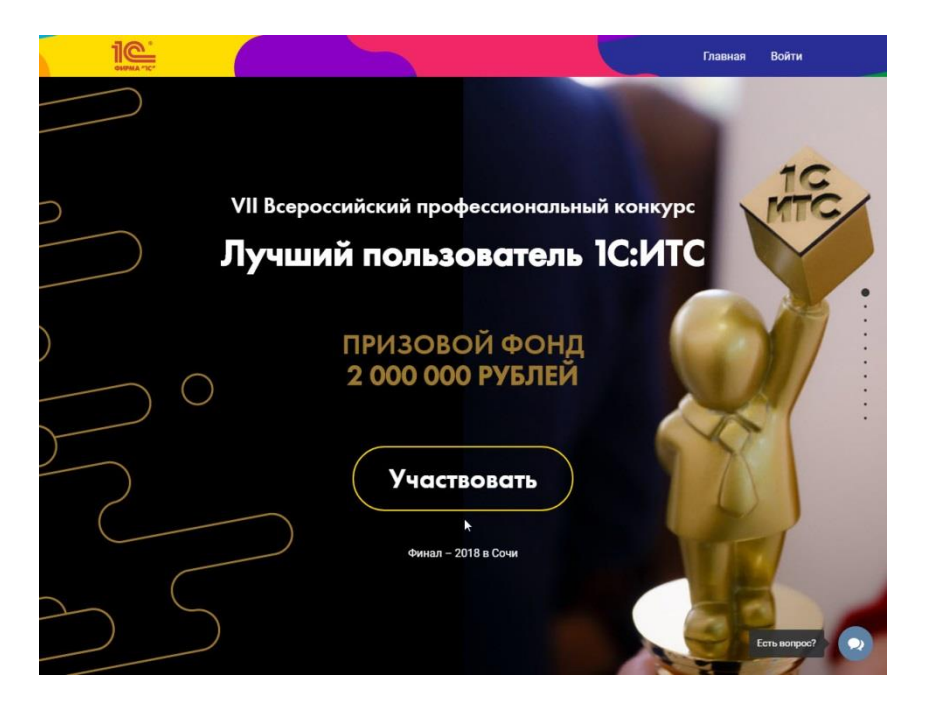

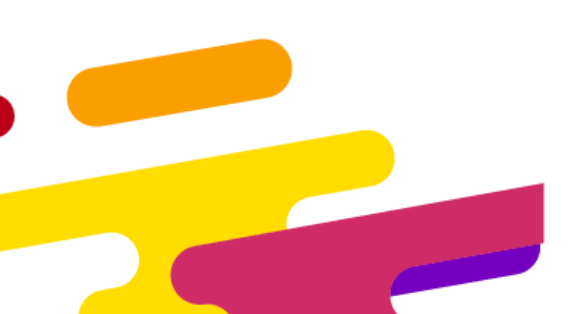

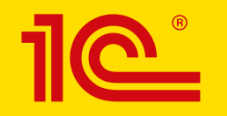

# Введите email

#### 1. Введите ваш email

- Если вы в предыдущие годы участвовали в конкурсе, рекомендуем использовать тот же email
- Если вы участвуете впервые, рекомендуем использовать личную почту, а не рабочую
- 2. Нажмите кнопку «Зарегистрироваться»

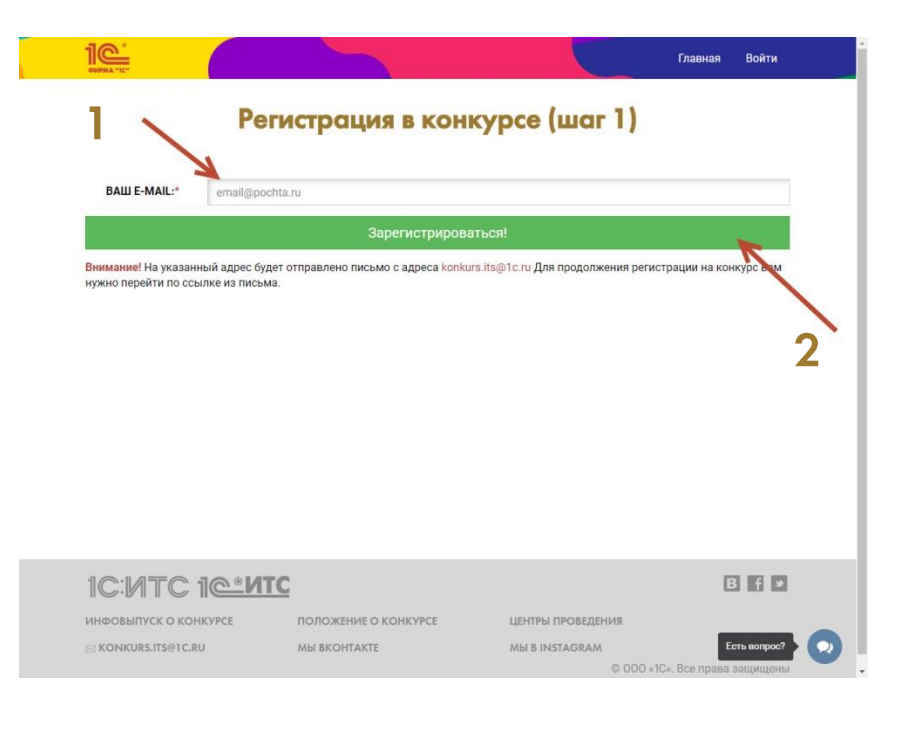

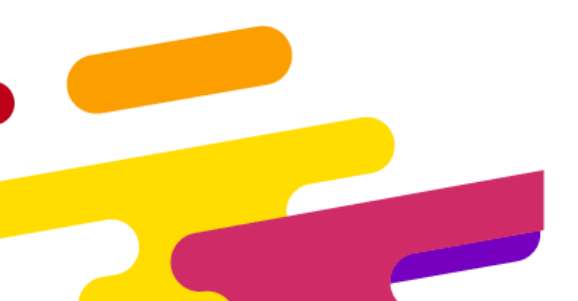

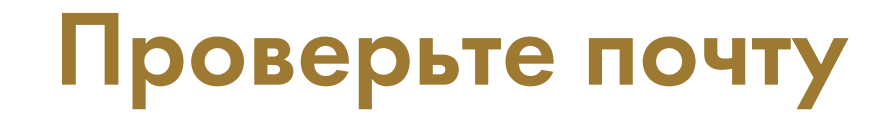

#### 1. Перейдите в свой почтовый ящик

### 2. Откройте наше письмо и перейдите по ссылке

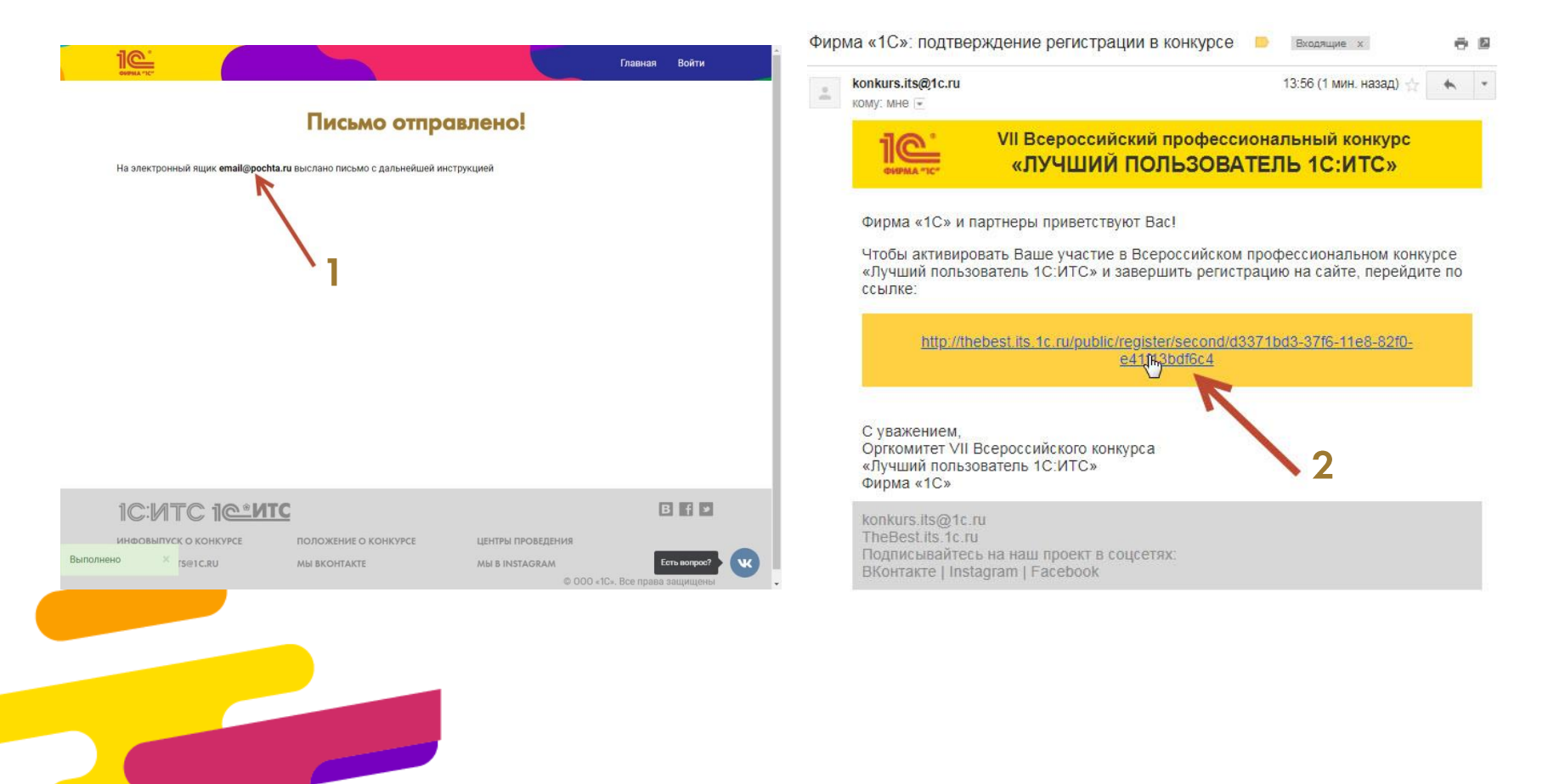

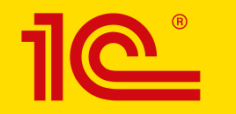

## Возможны две ситуации

1. У вас есть аккаунт в 1С:ИТС, **связанный с этим email**. В этом случае система подставит ваш логин. Введите свой текущий пароль от 1С:ИТС, **связанный с этим email**, и нажмите кнопку «Продолжить»

| Регистраци                       | я в конкурсе (ша     | r 2)             |
|----------------------------------|----------------------|------------------|
| Поздравляем, вы уже заре         | истрированы в систем | е сайтов 1С:ИТС! |
| BALL E-MAIL:                     | email@pochta.ru      |                  |
| ВАШ Логин от сайтов 1С:ИТС:      | Конкурс_УчастникИТС  |                  |
| ВВЕДИТЕ ПАРОЛЬ от сайта 1С:ИТС:" | 4                    |                  |
|                                  | Продолжить           |                  |

2. У вас нет аккаунта в 1С:ИТС, связанного с этим email. В этом случае самостоятельно **придумайте** логин и пароль и нажмите кнопку «Продолжить»

| BORILI'S"                                  |            | unce lucer 21 | Главная | Войти    |
|--------------------------------------------|------------|---------------|---------|----------|
| Придумайте логин или войдите через 🗈       | ция в конк | ypce (mar 2)  |         |          |
| Минимум три символа<br>Придумайте пароль:* |            |               |         |          |
| Подтвердите пароль:"                       |            |               |         |          |
| Минимум шесть символов                     |            |               | Пре     | одолжить |
|                                            |            |               | 1       |          |
|                                            |            |               | /       |          |
|                                            |            |               |         |          |
|                                            |            | /             |         |          |

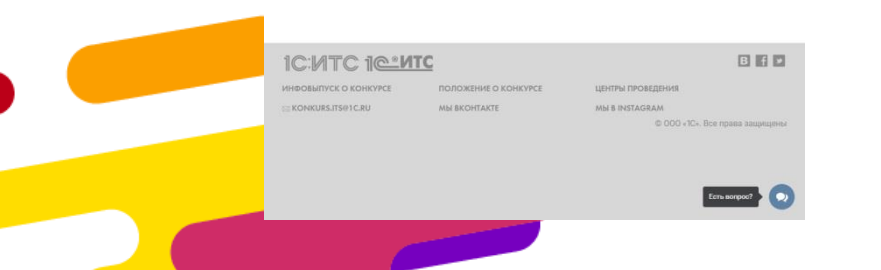

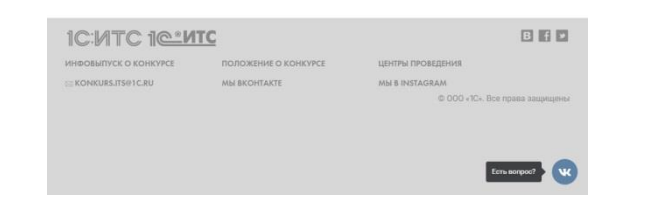

# Регистрационная форма

- Заполните информацию о себе.
- Проверьте правильность введенных данных и контактов – это необходимо для корректного оформления заявки, возможности связи с оргкомитетом и дальнейшего заполнения сертификатов и дипломов на региональном туре
- Выберите номинацию. Согласно <u>Положению о конкурсе</u>, зарегистрироваться можно только в одной номинации

| 10                                                       |                                                                              | Главная Личэный кабинет Выйти                                                                                     |
|----------------------------------------------------------|------------------------------------------------------------------------------|----------------------------------------------------------------------------------------------------|
|                                                          | Регистрация в                                                                | конкурсе (шаг 3)                                                                                                  |
|                                                          |                                                                              |                                                                                                    |
| O CEEE                                                   |                                                                              |                                                                                                    |
| O CEBE                                                   | literat                                                                      | OTHERTROL                                                                                                    |
| Фамилия-                                                 | PIMH -                                                                       | OT VECTBO-                                                                                                    |
| морозова                                                 | скатерина                                                                    | Балерьевна                                                                                                    |
| Город (место) при                                        | оживания*                                                                    | Откуда узнали о Конкурсе?"                                                                                        |
|                                                          |                                                                              | Укажите откуда узнали •                                                                                           |
|                                                          |                                                                              | Мы старались распространить информацию о конкурсе в<br>самых разных источниках.<br>Нам будут полезны ваши ответы! |
| Я буду участвова                                         | ть в номинации:*                                                             | Q                                                                                                    |
| Номинация                                                | Направление                                                                  |                                                                                                    |
|                                                          |                                                                              |                                                                                                    |
|                                                          | <ul> <li>предпринимательство и право</li> </ul>                              |                                                                                                    |
| 1200                                                     | Бухгалтерский и налоговый учет (пла<br>будатерский и налоговый учет (пла     | коммерческих организаций)                                                                                         |
| Б                                                        | Бухгалтерский и изветсевый у ег (дея<br>Бухгалтерский и изветсевый у ег (дея |                                                                                                    |
|                                                          | о Бухгалтерский и налоговый учет цри                                         | тосударственных упреждения)                                                                                       |
| IT                                                       | 1С:Предприятие 8 – разработка и администрирование                            |                                                                                                    |
|                                                          |                                                                              |                                                                                                    |
| K                                                        | Кадровый учет и трудовое право                                               |                                                                                                    |
|                                                          |                                                                              |                                                                                                    |
|                                                          |                                                                              |                                                                                                    |
| О РАБОТЕ                                                 |                                                                              |                                                                                                    |
| Сфера деятельно                                          | кти"                                                                         | Договор 1С:ИТС*                                                                                                   |
| Сотрудник фир                                            | мы-франчайзи 1С *                                                            | 10.0TC ПРОФ *                                                                                                    |
| Организация*                                             |                                                                              |                                                                                                    |
| тестовый даотн                                           | 140                                                                          |                                                                                                    |
| RoETV - untroanu                                         | ти на Вологологија гориларотранит и техници                                  | CUIĂ INURRODUTAT PRATURI UN                                                                                       |
| оонтя – неправи                                          | пено, вологодским государственным техниче                                    | even Auspelieurer - rifeparioue                                                                                   |
| инн организации                                          | и, в которои вы равотаете                                                    |                                                                                                    |
|                                                          |                                                                              |                                                                                                    |
| С какими програм                                         | ммными продуктами 1С вы работаете?"                                          | Какие сервисы 1С:ИТС вы используете в работе?"                                                                    |
| Можно выбрать н                                          | есколько                                                                     | Можно выбрать несколько                                                                                           |
| 1С:Бухгалтери                                            | я 8 (ред.3.0)                                                                | Отвечает аудитор                                                                                                  |
| ПС:Бухгалтери                                            | я 8 (ред.2.0)                                                                | 🗉 1С:Лекторий                                                                                                    |
| 🗉 1С:Бухгалтери                                          | я государственного учреждения 8 (ред. 1)                                     | 🗈 1С-Коннект                                                                                                    |
| ПС:Бухгалтери                                            | я государственного учреждения 8 (ред. 2)                                     | П 1С:Контрагент                                                                                                   |
| ПС:Бухгалтери                                            | a 7.7                                                                        | П 1С-Отчетность                                                                                                   |
| <ul> <li>IC:Зарплата и</li> <li>IC:Зарплата и</li> </ul> | управление персоналом 8 (ред.3)                                              | ICOMPANY PAYME                                                                                                    |
| <ul> <li>по.зарплата и</li> <li>10:Зарплата и</li> </ul> | управление персоналом 8 (ред.2.5)<br>капры государственного учрежления 8     | 10.00лачный архив<br>П.10-ЭДО (10-Такском)                                                                        |
| 1С:Зарплата и                                            | кадры бюджетного учреждения 8                                                | П 1С:ИТС Отраслевой                                                                                               |
| П 1С:Управление                                          | торговлей                                                                    | 1С:ДиректБанк                                                                                                    |
| П 1С:Управление                                          | небольшой фирмой                                                             | 💷 1С:Сверка                                                                                                    |
| 🗉 1С:Управление                                          | производственным предприятием                                                | Никакие из вышеперечисленных                                                                                      |
| 🗉 1С:Розница                                             |                                                                              | Не работаю (студент) Есть вопрос?                                                                                 |
| I 1C-Kouppower                                           | ORTOMOTIVE OFFICE                                                            |                                                                                                    |

# Регистрационная форма

- Выберите региональный Центр проведения конкурса. Изменение Центра проведения возможно только до 23.07.2018 23.59 МСК
- Завершите заполнение и нажмите кнопку «Зарегистрироваться»
- Поздравляем вы стали участником конкурса!

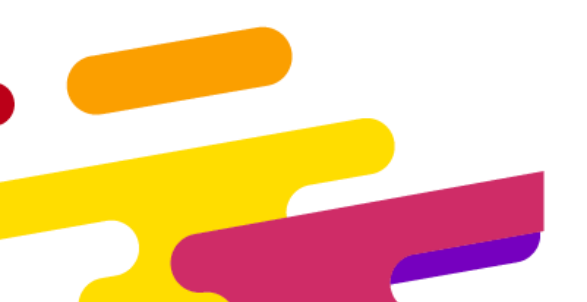

|                                                                                                    | Главная Личный кабинет В                                                                                                    | Зыйти |
|----------------------------------------------------------------------------------------------------|----------------------------------------------------------------------------------------------------|-------|
| PAEOTE                                                                                                    |                                                                                                    |       |
|                                                                                                    | Research 10/4701                                                                                                    |       |
| сфера деятельности <sup>.</sup>                                                                                                    | Договор 1СИТС-                                                                                                    |       |
| Сотрудник фирмы-франчайзи 1С                                                                                                    | • 1СИТС ПРОФ                                                                                                    |       |
| Эрганизация*                                                                                                    |                                                                                                    |       |
| тестовый партнер                                                                                                    |                                                                                                    |       |
| зоГТУ — неправильно, Вологодский государственне                                                                                                    | ый технический университет – правильно                                                                                                    |       |
| ИНН организации, в которой вы работаете                                                                                                    |                                                                                                    |       |
| Скакими программными продуктами 1С вы работа                                                                                                    | вете?" Какие сервисы 1С:ИТС вы используете в работе?"                                                                                                    |       |
| Можно выбрать несколько                                                                                                    | Можно выбрать несколько                                                                                                    |       |
| 1C-Systamore 8 (per 3.0)                                                                                                    | П Отвечает аудитор                                                                                                    |       |
| 1С-Бухгаятерия 8 (ред. 2.0)                                                                                                    | П. 1С Лекторий                                                                                                    |       |
| 10:Бухгаятерия государственного учреж вения 8                                                                                                    |                                                                                                    |       |
| 10-Бухгаятария государственного учреждения в                                                                                                    | (neg 2) III 1C Kournereur                                                                                                    |       |
| 10-Бухгаятерия государственного учреждения в                                                                                                    |                                                                                                    |       |
| 10-2approver a uncompanya reprovance 8 (pag 2)                                                                                                    |                                                                                                    |       |
| 10.Зарллата и управление персоналом в (ред.3)                                                                                                    | 0 IC 06 лачный архии                                                                                                    |       |
| 10:Зарляата и калоы государственного учрежае                                                                                                    | Aug 8 = 10-300 (10-Taxexom)                                                                                                    |       |
| 10:Зарллата и кадры государственного утрежде<br>10:Зарллата и кадры болжетного учлеж вение 8                                                                                                    | IC-540 (IC-Takokow)                                                                                                    |       |
| <ul> <li>10:Заріліата и кадрії оюджетного учреждення о</li> <li>10:Управлення торговлей</li> </ul>                                                                                                    |                                                                                                    |       |
| 10.7 ipabrenie ioproblen                                                                                                    | I SC ANTINIS I MARTIN                                                                                                    |       |
| 10.Управление небольшой фирмой                                                                                                    | II 10-Cesova                                                                                                    |       |
| 1С:Управление небольшой фирмой<br>1С:Управление поснавовствения и продоржатие<br>1С:Управление поснавовствения и продоржатие<br>1С:Управление небольшой фирмой                                                                                                    | 1C:CBepxa                                                                                                    |       |
| <ul> <li>1С:Управление небольшой фирмой</li> <li>1С:Управление производственным предприятие</li> <li>10.Распилися</li> </ul>                                                                                                    | <ul> <li>1С.Сверка</li> <li>Никакие из вышеперечисленных</li> <li>На вабахия (странит)</li> </ul>                                                                                                    |       |
| <ul> <li>1С:Управление небольшой фирмой</li> <li>1С:Управление производственным предприятие</li> <li>1С:Розница</li> <li>1С:Розница</li> </ul>                                                                                                    | <ul> <li>1С.Сверка</li> <li>Никакие из вышеперечисленных</li> <li>Не работаю (студент)</li> </ul>                                                                                                    |       |
| 10:Управление небольшой фирмой     10:Управление производственным предприятие     10:Розинца     10:Комплексная автоматизация     Никакие из принерегии приных                                                                                                    | <ul> <li>1С.Сверка</li> <li>Никакие из вышеперечисленных</li> <li>Не работако (студент)</li> </ul>                                                                                                    |       |
| 10:Управление небольшой фирмой     10:Управление производственным предприятие     10:Срозинца     10:Сомплексная автоматизация     Никакие из вышеперечисленных     Никакие из вышеперечисленных                                                                                                    | <ul> <li>ПССерка</li> <li>Никакие из вышеперечисленных</li> <li>Не работаю (студент)</li> </ul>                                                                                                    |       |
| <ul> <li>С:Управление небольшой фирмой</li> <li>С:Управление производственным предприятие</li> <li>С:Розинца</li> <li>С:Хомплексная автоматизация</li> <li>Нихакие из вышеперечисленных</li> <li>Не работахо (студент)</li> </ul>                                                                                                    | 10:Сверка     наказен на вышетнречисленных     Неработако (студент)                                                                                                    |       |
| <ul> <li>ПСУправление небольшой фирмой</li> <li>ПСУправление производственным предприятие</li> <li>ПС Розвица</li> <li>ПС Розвица</li> <li>ПС Аломпекская автоматисяция</li> <li>Наказаки из Билипорчисленных</li> <li>Не работаю (студент)</li> </ul>                                                                                                    | <ul> <li>С.Сверка</li> <li>Нисакие из вышетиречисленных</li> <li>Не работаю (студент)</li> </ul>                                                                                                    |       |
| С.Управление нобльшой формой     С.Управление производственных предприятие     С.Управление производственных предприятие     С.Конлимскана автоматизация     Компликскана автоматизация     Конлимскана собластися и предприятие     собласти с слудент)     собласти с слудент)                                                                                                    | <ul> <li>10:Слерке</li> <li>Микален на зъщетвречисленных</li> <li>Микален на зъщетвречисленных</li> <li>Ме работако (студент)</li> </ul>                                                                                                    |       |
| <ul> <li>СУправление небольшой фирмой</li> <li>СУправление производственным предприятие</li> <li>СУправление производственным предприятие</li> <li>СРозница</li> <li>СРозница</li> <li>Комплексиан автоматизации</li> <li>Не работаю (спудент)</li> <li>КОНТАКТНАЯ ИНФОРМАЦИЯ</li> <li>Гелефон"</li> </ul>                                                                                                    | <ul> <li>С.Сверка вышеперечисленных.</li> <li>Никазен ко вышеперечисленных.</li> <li>Не работако (студент)</li> <li>Дополнительный телефон</li> </ul>                                                                                                    |       |
| <ul> <li>Суправлиние инбольшой фирмой</li> <li>Суправлиние инбольшой фирмой</li> <li>Суправлинае производственным прадприктие</li> <li>Суправлинае инбольшой какента</li> <li>Суправлинае инбольшой</li> <li>Супскинеские из вышеперичисленных</li> <li>Не работаю (студинт)</li> <li>Контактики и фирмой</li> <li>Контактики и фирмой</li> <li>Контактики и фирмой</li> <li>Супскинае и фирмой</li> <li>Супскинае и фирмой</li> <li>Супски фирмой</li> <li>Супскинае и фирмой</li> <li>Супскинае</li></ul> | <ul> <li>10.Слерке</li> <li>14. Слерке</li> <li>Не работако (студент)</li> <li>Не работако (студент)</li> <li>Дополнительный телефон</li> </ul>                                                                                                    |       |
|                                                                                                    | ПС-Секров     Меранотание за вышелирочисленных     Меранотано (студент)     Меранотано (студент)     Дополнительный телефон                                                                                                    |       |
| О. Утранятие инбольшой фирмой     О. Утранятие проззодственных предприятие     Оторазности проззодственных     Оторахие     Оканитиски авточнатизации     Не работаго (студинт)     Оканитиски с проздение прозводственных     Оканитиски с проздение прозводственных     Оканитиски с проздение прозводственных     Оканитиски с проздение прозводствение     Тазиности телефоного).     Тартиерт                                                                                                    | <ul> <li>10:Слерка</li> <li>Не работако (студент)</li> <li>Не работако (студент)</li> <li>Дополнительный телефон</li> </ul>                                                                                                    |       |
|                                                                                                    | <ul> <li>10:Слерка</li> <li>Незание на зъщитворечисленных</li> <li>Не работако (студент)</li> <li>Дополнительный телефон</li> </ul>                                                                                                    |       |
|                                                                                                    | <ul> <li>ПС-Серра</li> <li>Неклане на зашитпречисленных</li> <li>Не работаю (студент)</li> <li>Дополнительный телефои</li> <li>а не зелялося сотруденном фирмы «1С» или её партнеров"</li> </ul>                                                                                                    |       |
|                                                                                                    |                                                                                                    |       |
|                                                                                                    |                                                                                                    |       |
|                                                                                                    |                                                                                                    | ;     |
|                                                                                                    |                                                                                                    |       |
|                                                                                                    | <ul> <li>ССекрев</li> <li>Некланеня защитаречисленных:</li> <li>Не работаю (студент)</li> <li>Асполнительный толефои</li> <li>Асполнительный толефои</li> <li>а не являлся сотруденном фирмы «Сс. клик её партниров."</li> <li>крадачу их третыми лицам в коммерческих интересах фирмы ТС".</li> <li>Зарегичстрироваться!</li> </ul>                                                          |       |
|                                                                                                    | <ul> <li>         • 1::C-серее          • • Не закотах студент)         </li> <li>         • Не работако (студент)         </li> <li>         Дополнительный телефон         </li> <li>         • не являлся сотрудником фирмы +10- или её партинров*         нерадку их третьим лицам в коммирческих интересах фирмы 10*         </li> <li>         Задеетистрироваться1         </li> </ul> |       |
|                                                                                                    | <ul> <li>С.Серре</li> <li>Неклоне ко защителечностивност</li> <li>Не работаю (студент)</li> <li>Аполнительный телефои</li> <li>ани зеляляся сотрудником фирмы «С.К. или ей партинров"</li> <li>крадачу их третыми лиция в коммарческих интерасах фирмы ТС."</li> <li>Зарег истрироваться!</li> </ul>                                                                                          |       |
|                                                                                                    | <ul> <li> <ul> <li></li></ul></li></ul>                                                                                                    |       |
|                                                                                                    |                                                                                                    |       |

Что делать, если уже есть аккаунт в 1С:ИТС, но вы не помните пароль/пароль не подходит?

 Убедитесь, что при регистрации на сайте конкурса вы вводите пароль именно от аккаунта 1С:ИТС, связанного с вашим email, по которому вы регистрируетесь на конкурс (а не от какого-либо другого)

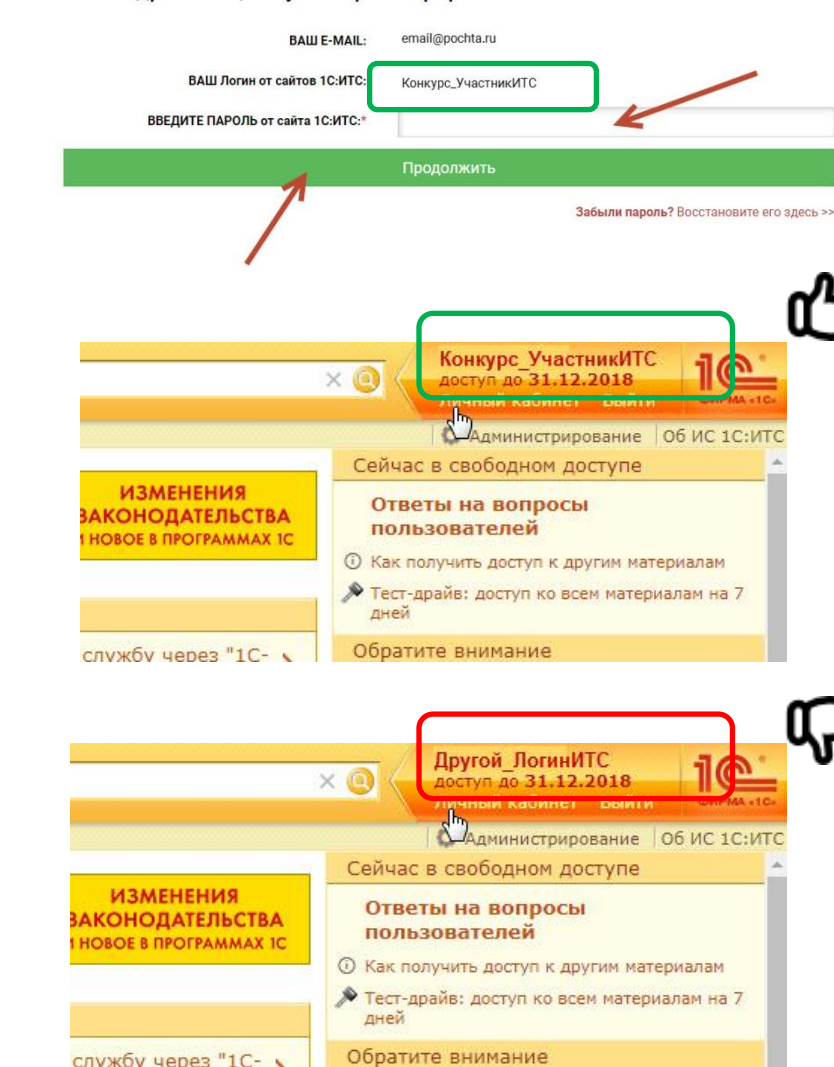

#### Регистрация в конкурсе (шаг 2)

Пичный кабинет

Выйти

Главная

Поздравляем, вы уже зарегистрированы в системе сайтов 1С:ИТС!

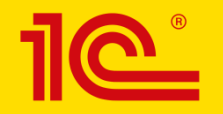

#### Восстановление пароля

 Нажмите на ссылку «Восстановить пароль». Система перебросит вас на сайт its.1c.ru для восстановления пароля

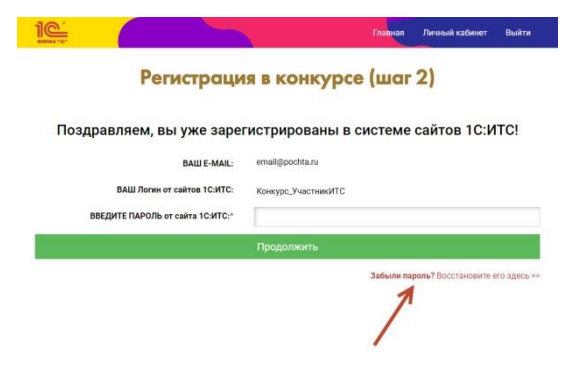

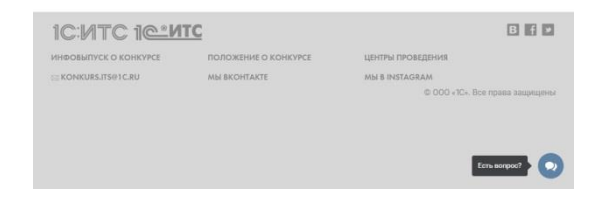

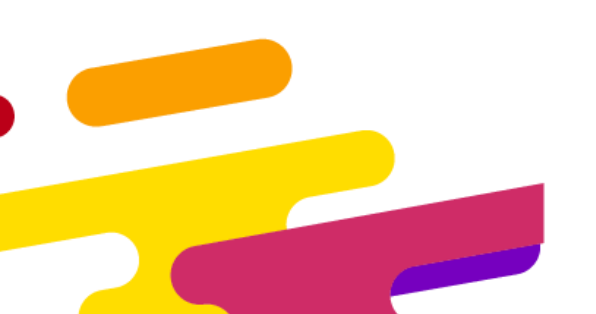

#### Восстановление пароля

- Убедитесь, то вы разлогинены на сайте its.1c.ru (в правом верхнем углу должно быть написано «Вход», а не указан какой-либо логин)
- 2. Затем введите свой логин ИЛИ email
- 3. Нажмите кнопку «Выслать»

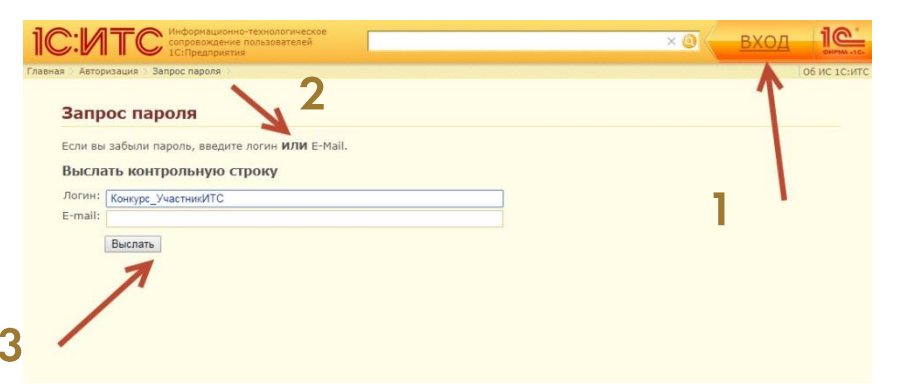

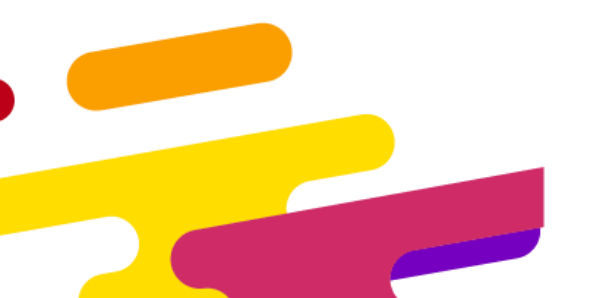

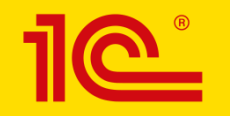

### Восстановление пароля

1. После нажатия на кнопку «Выслать» вам было отправлено письмо на сброс пароля – проверьте почту

| Запр    | ос пароля                                             |                                                              |
|---------|-------------------------------------------------------|--------------------------------------------------------------|
| Контрол | ьная строка, а также ваши регистрационные данные были | высланы по E-Mail. Пожалуйста, дождитесь прихода письма, так |
| Если вы | забыли пароль, введите логин <b>ИЛИ</b> E-Mail.       |                                                              |
| Высла   | ть контрольную строку                                 |                                                              |
| Логин:  | Конкурс_УчастникИТС                                   |                                                              |
| E-mail: |                                                       |                                                              |
| 1       | Выслать                                               |                                                              |
|         |                                                       |                                                              |
|         |                                                       |                                                              |
|         |                                                       |                                                              |
|         |                                                       |                                                              |
|         |                                                       |                                                              |
|         |                                                       |                                                              |
|         |                                                       |                                                              |
|         |                                                       |                                                              |
|         |                                                       |                                                              |
|         |                                                       |                                                              |
|         |                                                       |                                                              |
|         |                                                       |                                                              |

2. Перейдите по ссылке из письма и придумайте новый пароль. Затем вернитесь к **регистрации на конкурс** и введите новый пароль к существующему логину и **завершите регистрацию** 

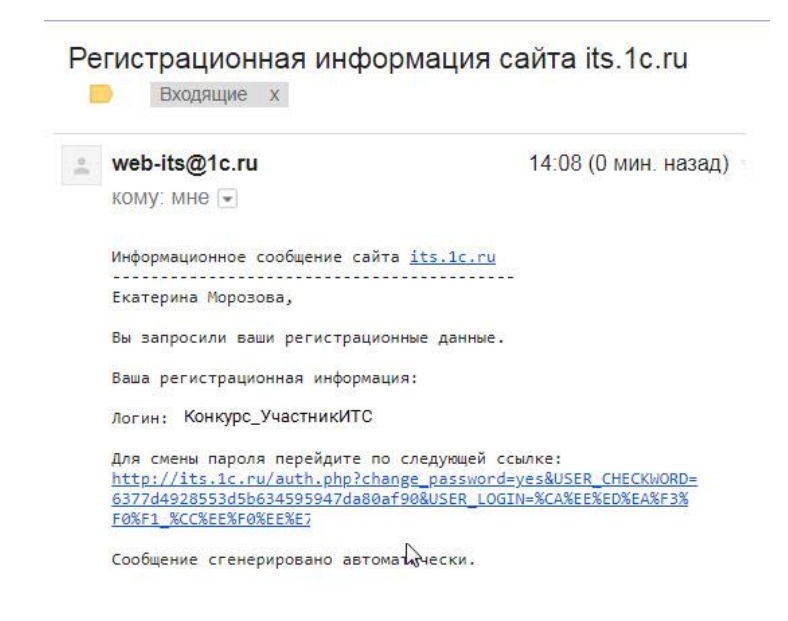

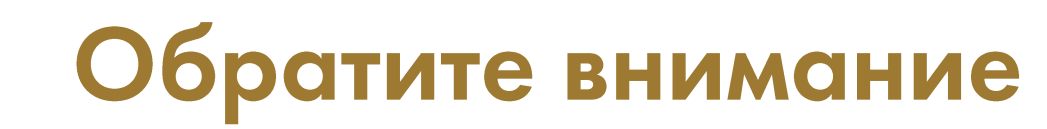

- Убедитесь, что корректно заполнили все поля в форме регистрации
- Рекомендуется использовать свой личный email, а не рабочий
- Можно **связать** свой аккаунт на сайте конкурса с аккаунтом Вконтакте и в дальнейшем использовать его для входа
- Зарегистрироваться на конкурс можно только один раз и только в одной номинации (см. <u>Положение о конкурсе</u>)
- Если у вас возникли сложности, напишите, пожалуйста нам в техподдержку konkurs.its@1c.ru

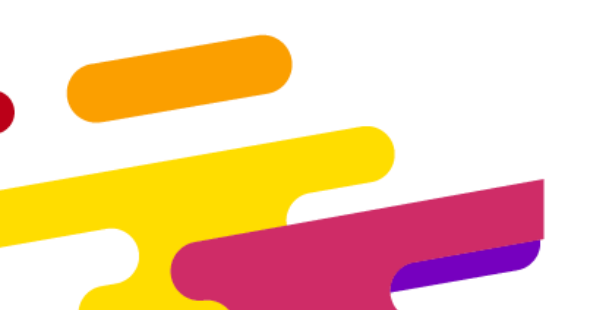

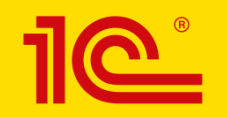

## Связь с оргкомитетом

#### Руководитель проекта: Екатерина Морозова, 1С

konkurs.its@1c.ru

• 1C•коннект «Конкурс 1С:ИТС – Поддержка участников»

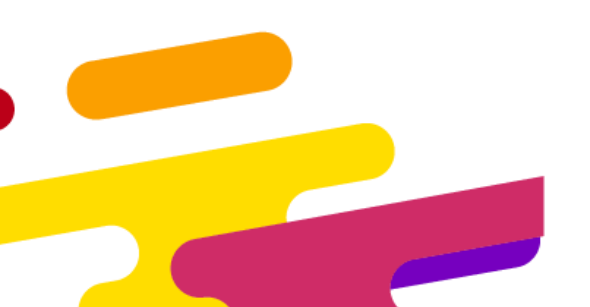

Проект в соцсетях: vk.com/bestits instagram.com/1c\_its